# THE GANDHIGRAM RURAL INSTITUTE - DEEMED UNIVERSITY

## **STUDENT PORTAL - INSTRUCTIONS**

## Website Name : http://portal.ruraluniv.ac.in

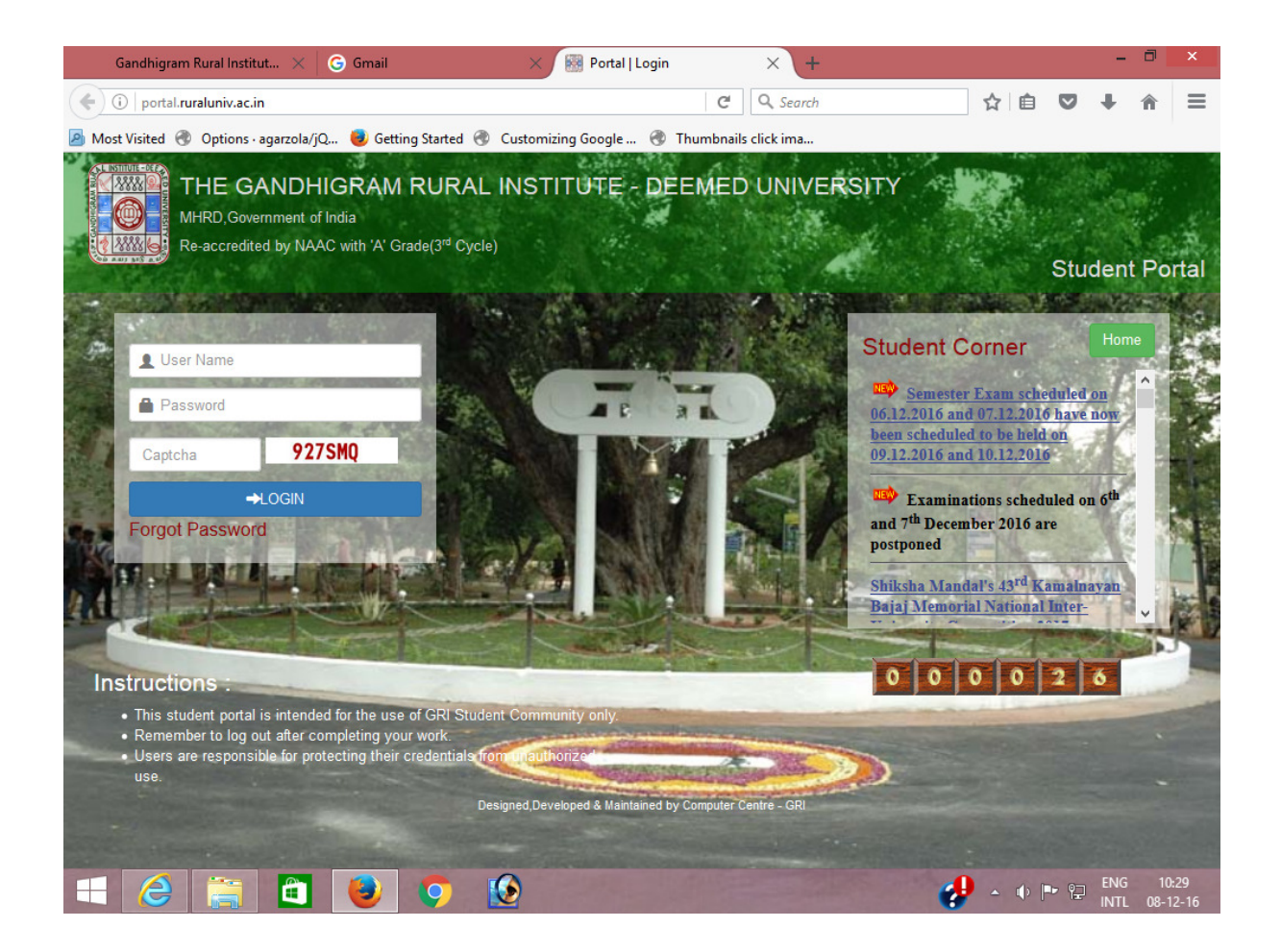

- Each and every student of our institute is provided a login to enter into the Student Portal.
- Username is your Registration number.

## First time Login

- Use your registration number for both user name and password.
- Enter the captcha exactly as shown in the box. It is case sensitive.
- Then Click login.

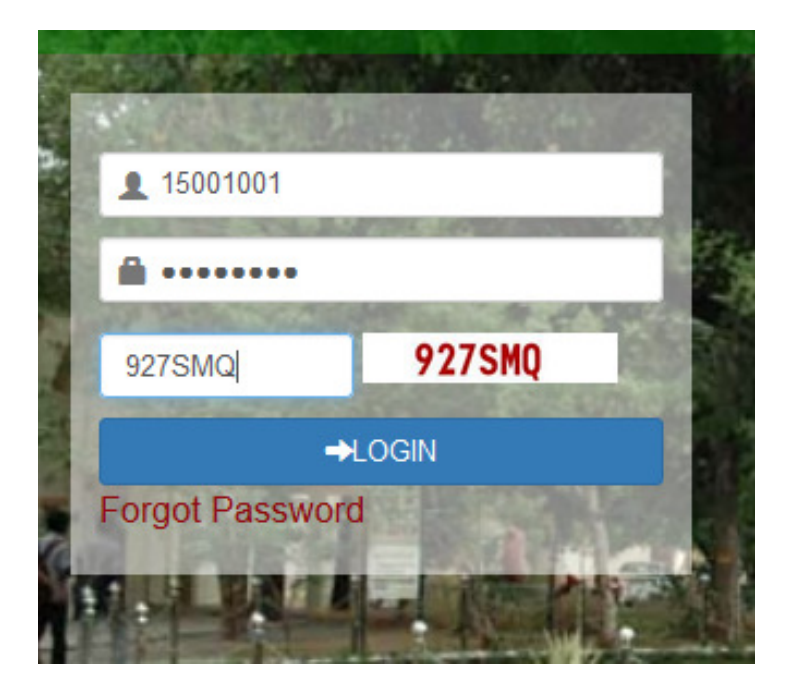

- First time password change screen appears.
- Enter your date of birth.
- Enter the new password and confirm it again.
- Then click the submit button.

| Gandhigra        | m Rura $	imes \mid$ 🌀 Gmail $	imes 	imes$                         | 闘 Portal   NAVEENA.S 🗙                           | 🕫 cPanel - Main                                  | 🗙 🛛 🏔 www.adsinmedi | a ×   +      | - 0                 | ×            |
|------------------|-------------------------------------------------------------------|--------------------------------------------------|--------------------------------------------------|---------------------|--------------|---------------------|--------------|
| ( → ) por        | rtal. <b>ruraluniv.ac.in</b> /password                            |                                                  | C Q Se                                           | earch               | ☆ 自 ♥        | ∔ 俞                 | ≡            |
| 🙆 Most Visited 🤅 | 🕉 Options · agarzola/jQ 😻 Getting Start                           | ed 🛞 Customizing Google 🔇                        | Thumbnails click in                              | na                  |              |                     |              |
|                  | THE GANDHIG                                                       | RAM RURAL INSTI<br>MHRD, Governm<br>Online Stude | TUTE - DEE<br>ent of India.<br>nt Portal         | MED UNIVERS         | ITY          |                     |              |
| <b>A</b> Home    | Student                                                           |                                                  |                                                  |                     |              | OLog                | out          |
| Ξ                | Change Passv<br>Date of Birth<br>New Password<br>Confirm Password | vord<br>(<br>(<br>SUBM                           | Select dat v<br>New Password<br>confirm Password | Select mo V         | Select yes V |                     |              |
|                  |                                                                   | Designed and Developed by                        | Computer Centre - GRI                            |                     |              |                     |              |
|                  | 📋 🖪 ⊌ 🤉                                                           |                                                  | 1                                                |                     | - • 🖻        | ENG 10<br>INTL 08-1 | :43<br>12-16 |

#### Successive Logins

- Use your registration number as user name.
- Enter the new password you had created.
- Enter the captcha as shown in the box. It is case sensitive.
- Then Click login.
- For security reasons you will receive an OTP (One Time Password) to your registered Email every time you login into the student portal.

| Gandhigram Rura 🗙 🛛 🛃 cP              | anel - Main $	imes$              | 🐘 www.adsinmedia                     | X M Student Portal - n X          | Portal   OTP | $ \mathbf{x} $ | +   | -           | ٦          | ×           |
|---------------------------------------|----------------------------------|--------------------------------------|-----------------------------------|--------------|----------------|-----|-------------|------------|-------------|
| ( I https://mail.google.com/r         | mail/u/0/#inbox/158c             | ce68d11c4212                         | C Q Search                        |              | ☆ 🖻            |     | +           | Â          | ≡           |
| 🖻 Most Visited 🛞 Options · agarzola/j | Q 🧕 Getting Star                 | ted 🛞 Customizing Google             | e 🛞 Thumbnails click ima          |              |                |     |             |            |             |
| Google<br>Gmail                       |                                  | Î D- V                               | ✓ More ✓                          | 1 of 155     | < >            |     | •           | \$         |             |
| COMPOSE                               | Student Portal                   | lnbox x                              |                                   | ē 0          |                |     |             |            |             |
| Inbox (2)<br>Starred<br>Important     | Gandhigram R<br>to me            | ural Intitute - Deerr 10             | 0:57 AM (1 minute ago) 🔆 🗌        | • •          |                |     |             |            |             |
| Drafis (18)<br>• Circles<br>Personal  | GANDHI                           | GRAM RURAL INSTIT<br>GANDHIGRA       | UTE-DEEMED UNIVERSITY<br>M-624302 | r            |                |     |             |            |             |
| Travel<br>More                        | Dear Student,                    |                                      |                                   |              |                |     |             |            |             |
| P Palaniāppan Q                       | OTP is :20743                    | 3                                    |                                   |              |                |     |             |            |             |
| km km enterprises                     | With Best Wish                   | es,                                  |                                   |              |                |     |             |            |             |
| N D Mani                              | The Gandhigran<br>Gandhigram-624 | n Rural Institute - Deemed<br>4 302. | University,                       |              |                |     |             |            |             |
| Rajasekaran M                         | Disclaimer: Th<br>message.       | is is an automated mess              | age. Please do not reply to th    | nis          |                |     |             |            |             |
|                                       | Click here to                    | Reply or <u>Forward</u>              |                                   |              |                |     |             |            | ~           |
| = 🤌 🚞 🗖                               | و الا                            |                                      | and the second second             | 4            | - 🕩            | P 2 | ENG<br>INTL | 10<br>08-1 | :58<br>2-16 |

• Enter the OTP you got from your email in the following screen. There is an option to resend the OTP if you have not received it.

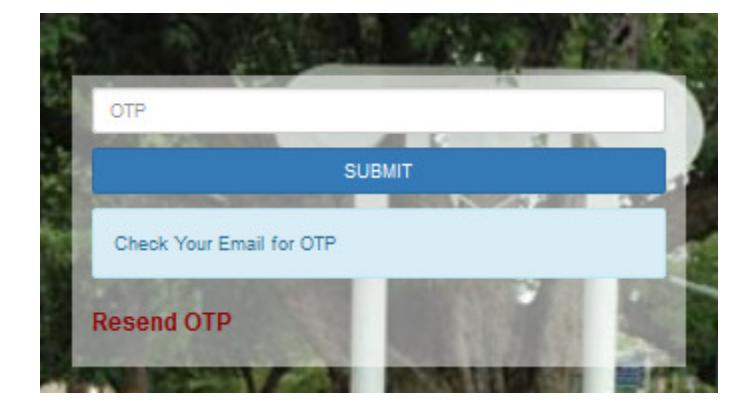

- While you are logging in for the first time, there is no OTP and you can edit your email id and other details.
- After entering the OTP, the Notification window appears. This displays the current notification for your information.
- It also displays the last login details with your photo.

| Gandhigram Rura 🗙            | G Gmail               | × 💀 Portal   NAVEENA.S ×                                                                                                    | 🕫 cPanel - Main 💦 刘                                           | < 🛛 🎆 www.adsinmedia 🗙 🗍 | +     | - 0  | ×    |
|------------------------------|-----------------------|----------------------------------------------------------------------------------------------------|---------------------------------------------------------------|--------------------------|-------|------|------|
| ( ) P   portal.ruraluniv.a   | c.in/home             |                                                                                                    | C Q Searc                                                     | h ☆ 🖻                    | I 🛛 1 | h ما | ≡    |
| 🔊 Most Visited 🛞 Options - a | agarzola/jQ 🧶 Getting | Started 🛞 Customizing Google 🤅                                                                                                    | Thumbnails click ima                                          |                          |       |      |      |
|                              | THE                   | GANDHIGRAM RURAL INSTI<br>MHRD, Governm<br>Online Stude                                                                                                    | TUTE - DEEMED L<br>ent of India.<br>ent Portal                | INIVERSITY               |       |      |      |
| <b>∱H</b> ome Student        |                       |                                                                                                    |                                                               |                          |       | OLog | gout |
| E Dashboard                  | EENA.S Statisti       | An operation of the second second sec | for all your information.<br>Int gateway opening on 12-12-201 | 8                        |       |      |      |
|                              |                       |                                                                                                    |                                                               |                          |       |      |      |

• Click the Student link to access the other details.

🌔 🚺 🖉

🔋 🛍 🕑

| ×            |
|--------------|
| Home Student |

🔣 - 🗣 🏲 🛱 ENG 1

• Your Personal Profile appears on the screen

| Gand          | higram Ru           | a 🗙 🔓 Gmail 🛛 🗙 🐻 Portal   NAVEE                     | NA.S ×                                      | 🕫 cPanel - Main                            | $\times \mid$ | www.adsinmed | dia $	imes$ | + | - | ٦  | ×     |
|---------------|---------------------|------------------------------------------------------|---------------------------------------------|--------------------------------------------|---------------|--------------|-------------|---|---|----|-------|
| <b>(</b> )    | ortal. <b>rural</b> | niv.ac.in/student/profile                            |                                             | CQ                                         | Search        |              | ☆           | Ê | + | Â  | ≡     |
| 🔊 Most Visi   | ted 🛞 C             | ntions · agarzola/jQ 😻 Getting Started   Customizing | Google 🤞                                    | Thumbnails click                           | ima           |              |             |   |   |    |       |
|               |                     | THE GANDHIGRAM RU                                    | RAL INSTI<br>MHRD, Governme<br>Online Stude | TUTE - DEEME<br>ent of India.<br>nt Portal | ed Uni        | VERSITY      |             |   |   |    |       |
| <b>A</b> Home | Student             |                                                      |                                             |                                            |               |              |             |   |   | OL | ogout |
|               |                     |                                                      |                                             |                                            |               |              |             |   |   |    |       |

#### NAVEENA.S Personal Details

| Name                             | NAVEENA.S                                  |
|----------------------------------|--------------------------------------------|
| Regno                            | 15001001                                   |
| Programme                        | DIPLOMA IN AGRICULTURE                     |
| Date of Birth                    | 17-Mar-1997                                |
| Father's Name                    | SELVARAJ                                   |
| Mother's Name                    | MURUGATHAL                                 |
| Aadhaar No                       | Aadhaar Number SUBMIT                      |
| Mobile No                        | 9943857482 Change Mobile Number            |
| e-Mail id                        | srihari.netpark@gmail.com Change e-Mail id |
| Father/Mother/Guardian e-Mail id | NO Change e-Mail                           |
| Father/Mother/Guardian Mobile No | 9943857482 Change Mobile Number            |
|                                  |                                            |
|                                  |                                            |

### 📑 🥝 🍯 🚺 閿 🌻 😰

- You have to fill up the following details compulsory.
- Your Mobile number, Email id, Aadhar Number, Your Father/Mother/Guardian's Mobile number and Father/Mother/Guardian's Email id.
- You can change these details at any time. However all the information from the institute will be send to the mobile number or email id available in your personal profile.
- For displaying the menu click the button displayed in the left side of the screen.

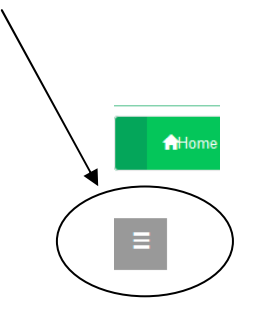

🤣 🔺 🕪 🖻 🔛 🖪

|                                      | 🗙 🕞 Gmail 🛛 🗙 🔛 Portal   N                                                                    | IAVEENA.S $	imes$ cPanel - Main $	imes$   🌺 www.adsinmedia                                        | ×   + - | a   |
|--------------------------------------|-----------------------------------------------------------------------------------------------|---------------------------------------------------------------------------------------------------|---------|-----|
| 🗧 🛈 🛛 portal.ruraluni                | .ac.in/student/profile                                                                        | C Q Search                                                                                        | 2 自 🛡 🖡 | î   |
| Most Visited 🛞 Opti                  | ons - agarzola/jQ 闄 Getting Started 🛞 Custon                                                  | nizing Google 🛞 Thumbnails click ima                                                              |         |     |
|                                      | THE GANDHIGRAM                                                                                | RURAL INSTITUTE - DEEMED UNIVERSITY<br>MHRD, Government of India.<br>Online Student Portal        |         |     |
| <b>ਜ</b> Home Stuvent                |                                                                                               |                                                                                                   |         | OLo |
|                                      |                                                                                               |                                                                                                   |         |     |
|                                      |                                                                                               |                                                                                                   |         |     |
|                                      | WEENA.S Personal Details                                                                      |                                                                                                   |         |     |
| Profile                              |                                                                                               | NAVEENA C                                                                                         |         |     |
|                                      | , vane                                                                                        | INAVEEINA. S                                                                                      |         |     |
| egistration Card                     | Regno                                                                                         | 15001001                                                                                          |         |     |
| emester Fees                         | Programme                                                                                     | DIPLOMA IN AGRICULTURE                                                                            |         |     |
| upplementary                         | Date of Birth                                                                                 | 17-Mar-1997                                                                                       |         |     |
| ttendence                            | Exther's Name                                                                                 | SELVADA I                                                                                         |         |     |
| FA Marks                             | Patier 5 Maine                                                                                | SELENING                                                                                          |         |     |
| avment History                       | Mother's Name                                                                                 | MURUGATHAL                                                                                        |         |     |
|                                      | Aadhaar No                                                                                    | Aadhaar Number SUBM                                                                               | ит      |     |
| lesult                               |                                                                                               | 9943857462 Change Mobile Number                                                                   | _       |     |
| esult<br>ownloads                    | Mobile No.                                                                                    | onange moore runner                                                                               |         |     |
| esult<br>ownloads<br>sefull Links    | Mbbile No                                                                                     |                                                                                                   |         |     |
| iesult<br>Iownloads<br>Isefull Links | Mobile No<br>e Mail id                                                                        | srihari.netpark@gmail.com Change e-Mail id                                                        |         |     |
| lesult<br>Iownloads<br>Isefull Links | Nbbile No<br>e Mail id<br>Father/Mother/Guardian e-Mail id                                    | srihari.netpark@gmail.com Change e-Mail id<br>NO Change e-Mail                                    |         |     |
| Result<br>Jownloads<br>Jsefull Links | Nobile No<br>eMail id<br>Fether/Mother/Guardian e-Mail id<br>Fether/Mother/Guardian Mobile No | srihari.netpark@gmail.com Change e-Mail id<br>NO Change e-Mail<br>9943857402 Change Mobile Number |         |     |
| kesult<br>Iownloads<br>Isefull Links | Mbbile No<br>eMail id<br>Føther/Mother/Guardian e-Mail id<br>Føther/Mother/Guardian Mobile No | srihari.netpark@gmail.com Change e-Mail id<br>NO Change e-Mail<br>9943857402 Change Mobile Number |         |     |

• Registration Card - Registration Card Details

🕂 健 🚞 🛍 😻 🚺 🙋

- Semester Fee Payment For making the Semester Fee and Exam Fee Payment
- Supplementary Fee Payment For making the Fee payment for your supplementary examinations.
- Attendance Your attendance details of the current semester
- CFA Marks Your CFA marks of the current semester
- Payment History Details of your online transactions made by you, with the transactions Ids.
- o Results Results of the examinations you have appeared from the first semester.
- Downloads You can download the common formats.
- Useful Links Redirects you to some useful links.
- These menu items will be modified, added or hided based on the requirements.

🛃 - 🕕 🏴 🖓 ENG 10:4

• Click this button to hide the menu.

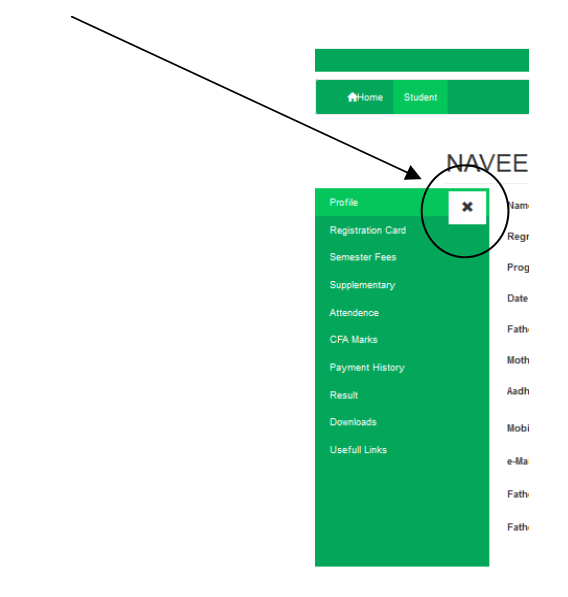

• Click logout to close the portal.

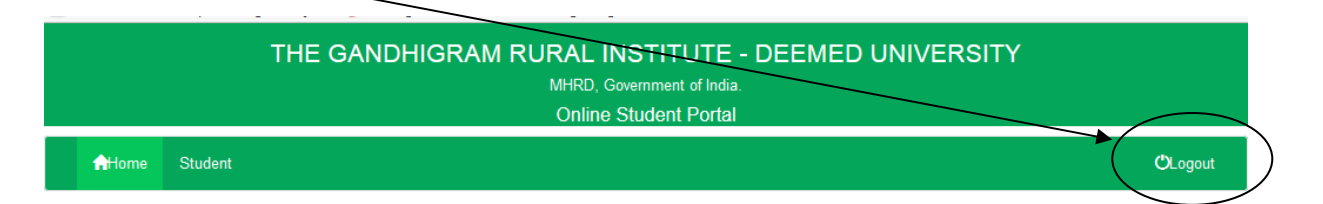

• Clicking Home button in the index screen will redirect you to our institute home page.

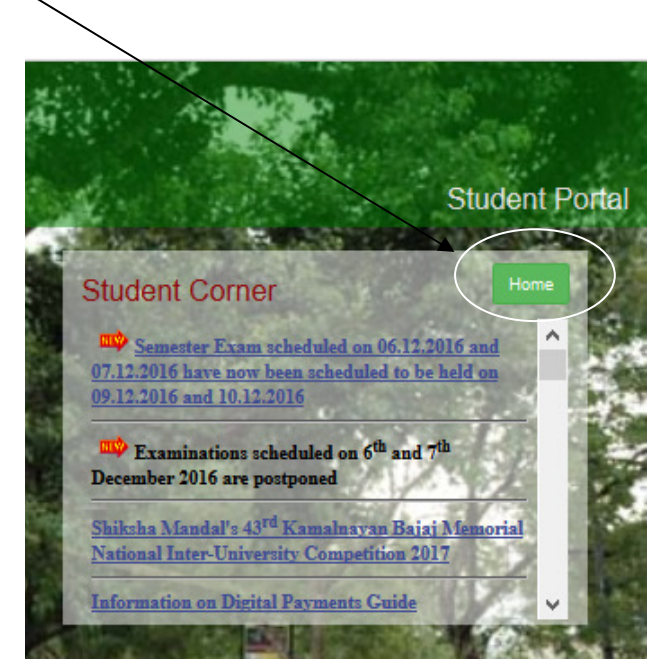

• If you forget your password you can use this link to retrieve your password.

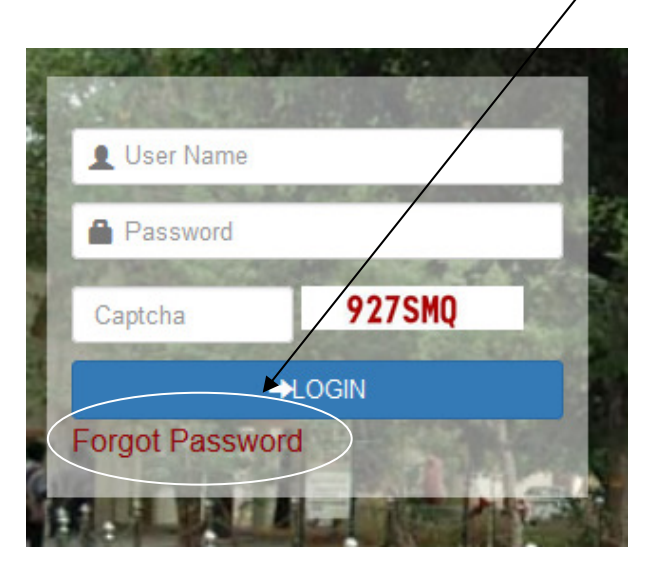

• The screen below will appear on the screen.

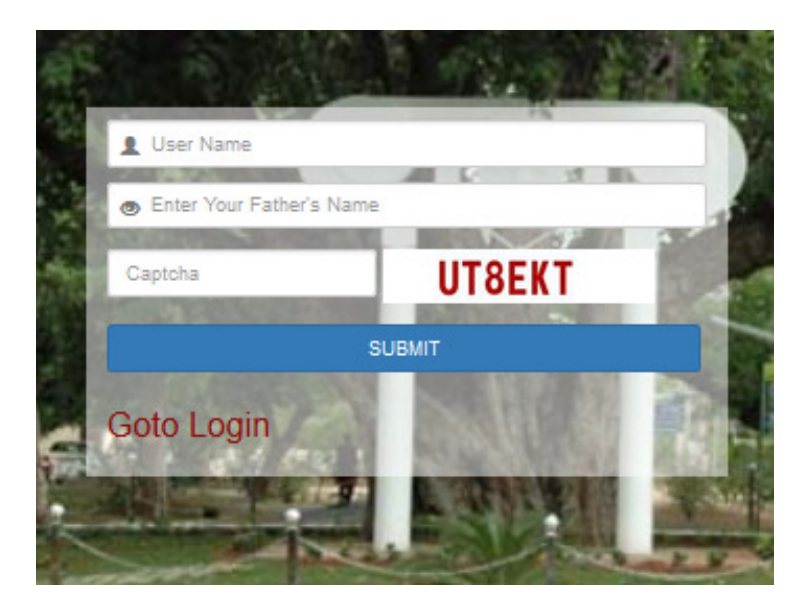

- You have to answer for the above questions. If the answer matches then a new password will be send to your email id.
- The second question changes randomly among your available personal profile details.
- After login with the registration number and new password, you have to match your date of birth and enter the new password as you have done during the first login.

\*\*\*\*